附件3:

# 沈阳工业大学校园统一支付平台使用说明

一、系统功能

校园统一支付平台主要功能有:个人信息管理、欠费查询、学宿费缴费、其 他缴费、已缴费信息查询等。

二、系统使用说明

(一) 手机移动端

1、登录

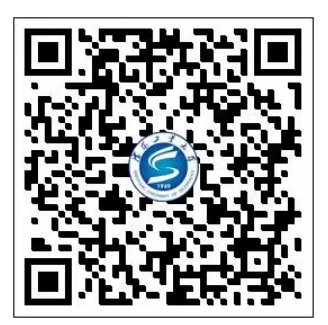

沈阳工业大学校园统一支付平台

关注"沈阳工业大学财务处"微信公众号,点击"智能财务"→"统一支付 平台"进入平台,或直接扫描上方二维码进入平台登录页面,登录用户名为学号, 密码为 SUT@身份证号后六位(或 SUT@学号,字母为英文大写)。首次登录成功后 请根据系统提示设置密保并修改密码。

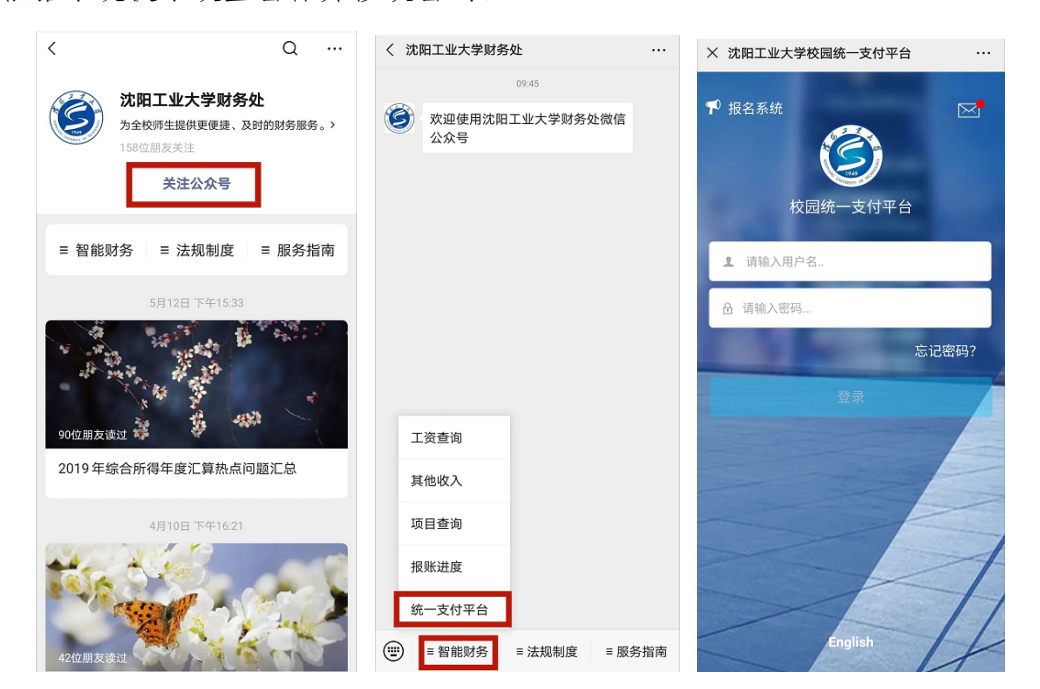

#### 2、查询欠费及缴费

登录平台后即可查看待缴费金额,点击"学费缴费"或"其他缴费"进入缴 费流程。选择缴费项目,如需调整缴费金额,请点击"改"字按钮输入此次缴 费金额,点击右上角"完成"返回缴费页面,查看左下方合计数再次核对缴费金 额,核对无误后点击右下方"缴"字按钮进入支付页面,确认支付后完成缴费。

| ── 菜单     校园缴费                                                                                                    | く 返回 学费缴费 🛉                                                                                                    |                                              |
|----------------------------------------------------------------------------------------------------|----------------------------------------------------------------------------------------------------|----------------------------------------------|
| 早上好!<br>您有待缴费: 10000.00元                                                                                                    | 学费欠费共计<br>10000.00 元                                                                                                    | <b>付款人:</b><br>手续费: 0.00元<br>交易金额: 10000.00元 |
| 学费待缴 其它待缴                                                                                                    |                                                                                                    | 选择支付方式                                       |
| ◆●     ◆●     ◆●     ◆●     ◆●     ◆●     ◆●     ◆●     ◆●     ◆●     ◆●     ◆●     ◆●     ◆●     ◆●     ◆●     ◆●     ◆●     ◆●     ◆●     ◆●     ◆●     ◆●     ◆●     ◆●     ◆●     ◆●     ◆●     ◆●     ◆●     ◆●     ◆●     ◆●     ◆●     ◆●     ◆●     ◆●     ◆●     ◆●     ◆●     ◆●     ◆●     ◆●     ◆●     ◆●     ◆●     ◆●     ◆●     ◆●     ◆●     ◆●     ◆●     ◆●     ◆●     ◆●     ◆●     ◆●     ◆●     ◆●     ◆●     ◆●     ◆●     ◆●     ◆●     ◆●     ◆●     ◆●     ◆●     ◆●     ◆●     ◆●     ◆●     ◆●     ◆●     ◆●     ◆●     ◆●     ◆●     ◆●     ◆●     ◆●     ◆●     ◆●     ◆●     ◆●     ◆●     ◆●     ◆●     ◆●     ◆●     ◆●     ◆●     ◆●     ◆●     ◆●     ◆●     ◆●     ◆●     ◆●     ◆●     ◆●     ◆●     ◆●     ◆●     ◆●     ◆●     ◆●     ◆●     ◆●     ◆●     ◆●     ◆●     ◆●     ◆●     ◆●     ◆●     ◆●     ◆●     ◆●     ◆●     ◆●     ◆●     ◆●     ◆●     ◆●     ◆●     ◆●     ◆●     ◆●     ◆●     ◆●     ◆●     ◆●     ◆●     ◆●     ◆●     ◆●     ◆●     ◆●     ◆●     ◆●     ◆●     ◆●     ◆●     ◆●     ◆●     ◆●     ◆●     ◆●     ◆●     ◆     ◆     ◆     ◆     ◆     ◆     ◆     ◆     ◆     ◆     ◆     ◆     ◆     ◆     ◆     ◆     ◆     ◆     ◆     ◆     ◆     ◆     ◆     ◆     ◆     ◆     ◆     ◆     ◆     ◆     ◆     ◆     ◆     ◆     ◆     ◆     ◆     ◆     ◆     ◆     ◆     ◆     ◆     ◆     ◆     ◆     ◆     ◆     ◆     ◆     ◆     ◆     ◆     ◆     ◆     ◆     ◆     ◆     ◆     ◆     ◆     ◆     ◆     ◆     ◆     ◆     ◆     ◆     ◆     ◆     ◆     ◆     ◆     ◆     ◆     ◆     ◆     ◆     ◆     ◆     ◆     ◆     ◆     ◆     ◆     ◆     ◆     ◆     ◆     ◆     ◆     ◆     ◆     ◆     ◆     ◆     ◆     ◆     ◆     ◆     ◆     ◆     ◆     ◆     ◆     ◆     ◆     ◆     ◆     ◆     ◆     ◆     ◆     ◆     ◆     ◆     ◆     ◆     ◆     ◆     ◆     ◆     ◆     ◆     ◆     ◆     ◆     ◆     ◆     ◆     ◆     ◆     ◆     ◆     ◆     ◆     ◆     ◆     ◆     ◆     ◆     ◆     ◆     ◆     ◆     ◆     ◆     ◆     ◆     ◆     ◆     ◆     ◆     ◆     ◆     ◆     ◆     ◆     ◆     ◆     ◆     ◆     ◆     ◆     ◆ | 朕 学费<br>永 明细     ¥ 10000.00     ☑     ☑     ☑     ☑     ☑     ☑     ☑     ☑     ☑     ☑     ☑     ☑     ☑     ☑     ☑     ☑     ☑     ☑     ☑     ☑     ☑     ☑     ☑     ☑     ☑     ☑     ☑     ☑     ☑     ☑     ☑     ☑     ☑     ☑     ☑     ☑     ☑     ☑     ☑     ☑     ☑     ☑     ☑     ☑     ☑     ☑     ☑     ☑     ☑     ☑     ☑     ☑     ☑     ☑     ☑     ☑     ☑     ☑     ☑     ☑     ☑     ☑     ☑     ☑     ☑     ☑     ☑     ☑     ☑     ☑     ☑     ☑     ☑     ☑     ☑     ☑     ☑     ☑     ☑     ☑     ☑     ☑     ☑     ☑     ☑     ☑     ☑     ☑     ☑     ☑     ☑     ☑     ☑     ☑     ☑     ☑     ☑     ☑     ☑     ☑     ☑     ☑     ☑     ☑     ☑     ☑     ☑     ☑     ☑     ☑     ☑     ☑     ☑     ☑     ☑     ☑     ☑     ☑     ☑     ☑     ☑     ☑     ☑     ☑     ☑     ☑     ☑     ☑     ☑     ☑     ☑     ☑     ☑     ☑     ☑     ☑     ☑     ☑     ☑     ☑     ☑     ☑     ☑     ☑     ☑     ☑     ☑     ☑     ☑     ☑     ☑     ☑     ☑     ☑     ☑     ☑     ☑     ☑     ☑     ☑     ☑     ☑     ☑     ☑     ☑     ☑     ☑     ☑     ☑     ☑     ☑     ☑     ☑     ☑     ☑     ☑     ☑     ☑     ☑     ☑     ☑     ☑     ☑     ☑     ☑     ☑     ☑     ☑     ☑     ☑     ☑     ☑     ☑     ☑     ☑     ☑     ☑     ☑     ☑     ☑     ☑     ☑     ☑     ☑     ☑     ☑     ☑     ☑     ☑     ☑     ☑     ☑     ☑     ☑     ☑     ☑     ☑     ☑     ☑     ☑     ☑     ☑     ☑     ☑     ☑     ☑     ☑     ☑     ☑     ☑     ☑     ☑     ☑     ☑     ☑     ☑     ☑     ☑     ☑     ☑     ☑     ☑     ☑     ☑     ☑     ☑     ☑     ☑     ☑     ☑     ☑     ☑     ☑     ☑     ☑     ☑     ☑     ☑     ☑     ☑     ☑     ☑     ☑     ☑     ☑     ☑     ☑     ☑     ☑     ☑     ☑     ☑     ☑     ☑     ☑     ☑     ☑     ☑     ☑     ☑     ☑     ☑     ☑     ☑     ☑     ☑     ☑     ☑     ☑     ☑     ☑     ☑     ☑     ☑     ☑     ☑     ☑     ☑     ☑     ☑     ☑     ☑     ☑     ☑     ☑     ☑     ☑     ☑     ☑     ☑     ☑     ☑     ☑     ☑     ☑     ☑     ☑     ☑     ☑     ☑     ☑     ☑     ☑     ☑     ☑     ☑     ☑     ☑     ☑     ☑     ☑     ☑     ☑     ☑ | 055周PARH, 更快更为使<br>确认支付 10000.00元            |
|                                                                                                    | ☑ 合计10000.00 元                                                                                                    |                                              |

#### 3、查询已缴费记录及领取收据

学宿费缴费:点击主页左上方"菜单"→"已缴费查询"查看学宿费已缴费 记录,点击右侧箭头进入明细查询页面,点击"查询"即可查看缴费收据,或长 按保存至手机。

其他缴费:点击主页左上方"菜单"→"订单查询",选择缴费记录,点击 "查询"查看缴费收据,或长按保存至手机。

| × 当前欠费情况 ····                               | × 当前欠费情况                                       |            | × 当前欠费情况                                  |     |
|---------------------------------------------|------------------------------------------------|------------|-------------------------------------------|-----|
| 校园繳费           下午好!           您有待繳費: 0.00 元 | Ô                                              | 三菜単<br>下午好 | 学费收费单           本日         全部         本月  | 目定义 |
| 0.00 0.00<br>学费待缴 其它待缴                      | 沈阳工业大学<br>———————————————————————————————————— | 0<br>学费    | 周四<br>2020-08-13 <b>经</b> 4800.00<br>学费缴费 | 0   |
|                                             | ◯ 订单查询                                         |            | 周五<br>2019-08-16 參費鐵费                     | >   |
|                                             | 日報費査询                                          | 学费缴费       |                                           |     |
|                                             | (/三 报名系统 Q 我的                                  |            |                                           |     |
|                                             | () 注销                                          |            |                                           |     |
|                                             |                                                |            |                                           |     |
|                                             | 版权所有 天津神州浩天科技有限公司                              |            |                                           |     |

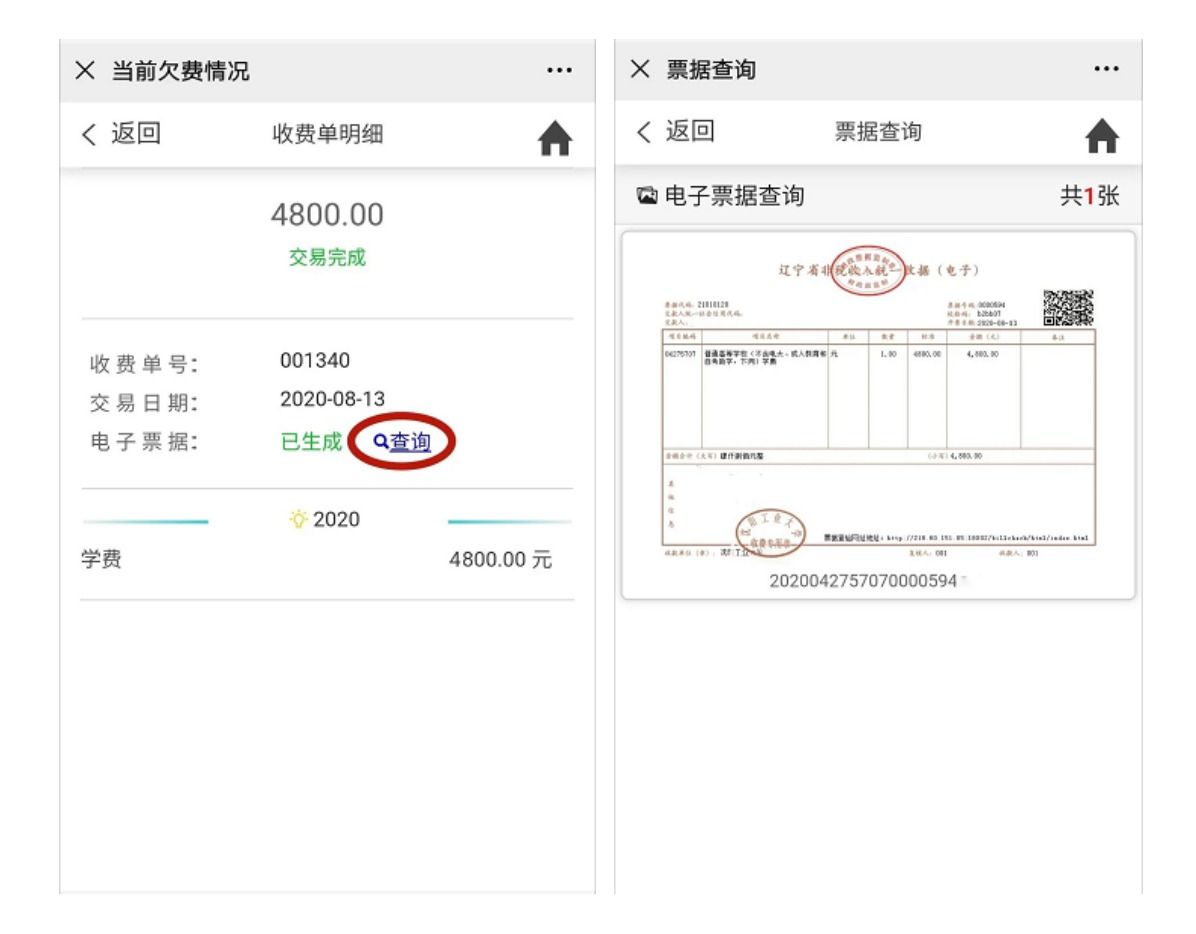

(二) 电脑网页端

#### 1、登录

方式一:进入沈阳工业大学官网,在"组织机构"→"管理服务"中找到财务处,进入财务处网站,在左下方快捷服务模块点击进入校园统一支付平台。

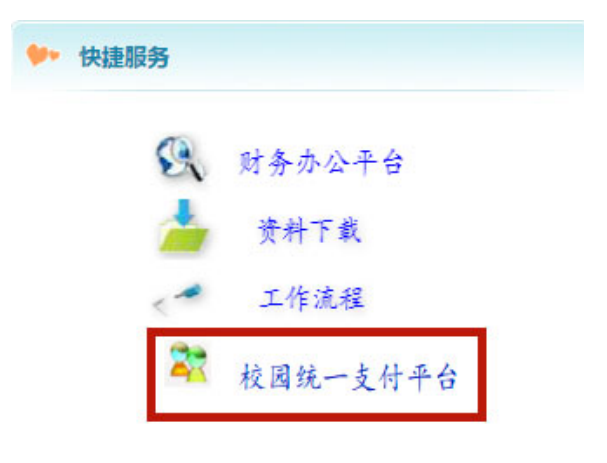

方式二:进入校园网,点击登录信息门户,选择"校园统一支付平台"进入 系统。

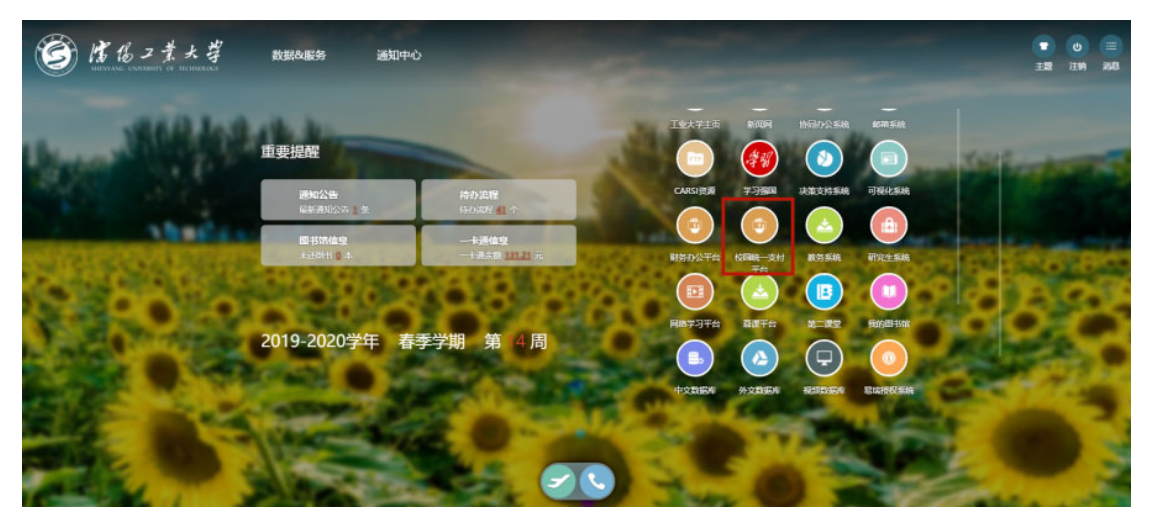

方式三:通过网址 http://gdcwc.sut.edu.cn/xysf/login.aspx 进入校园统 一支付平台。

登录用户名为学号, 密码为 SUT@身份证号后六位(或 SUT@学号, 字母为英 文大写)。首次登录成功后请根据系统提示设置密保并修改密码。

#### 2、查看欠费

进入主页面后点击右上方"当前费用"可查看全部欠费信息。

| ٢   | 1832まり                                   | <i>∛</i> 校园 | 统一支付     | 打平台                 | 当前费用                     | 学费缴费       | <b>其他费用</b> 生活缴费 | 交易查询   | 报名信息       | 个人信息 | 退出登录 |
|-----|------------------------------------------|-------------|----------|---------------------|--------------------------|------------|------------------|--------|------------|------|------|
| *   | ▲ 当前用户>>编号: 姓名: 性别: 身份证号: 210101 翻门: 班级: |             |          |                     |                          |            |                  |        |            |      |      |
| 当前  | 前位置: 欠费信息                                |             |          |                     |                          |            |                  |        |            |      |      |
|     | 收费期间:                                    | 收到          | 费项目:     |                     | 🔲 显示过期项目                 | 查询         |                  |        |            |      |      |
| 费用  | 用信息以及交费状                                 | 况 (共有2条组    | 数要项目,共需3 | <b>泛费11,200.00元</b> | ,已缴费 <mark>0.00</mark> 元 | ,欠费11,200. | 00元)             |        |            |      |      |
| T   | 收费期间                                     | 收费项目        | 收费起始     | 收费终止                | 收费状态                     | 收费类型       | 应缴金额             | 实缴金额   | 欠费金额       | 支付状态 |      |
|     | 2018                                     | 学费          | -22      |                     | 收费                       | 学费         | ¥10000.00        | ¥ 0.00 | ¥10,000.00 | 未完成  |      |
|     |                                          | 公寓费         |          |                     | 收费                       | 学费         | ¥1200.00         | ¥ 0.00 | ¥1,200.00  | 未完成  |      |
| 1.5 | 总共 2条记录                                  | 总共 1页       | 第1页      |                     |                          |            | 最首页              | 前一页后一页 | 最后页 1      | 跳转   |      |
|     |                                          |             |          |                     |                          |            |                  |        |            |      |      |
|     |                                          |             |          |                     |                          |            |                  |        |            |      |      |
|     |                                          |             |          |                     |                          |            |                  |        |            |      |      |
|     |                                          |             |          |                     |                          |            |                  |        |            |      |      |
|     |                                          |             |          |                     |                          |            |                  |        |            |      |      |
|     |                                          |             |          |                     |                          |            |                  |        |            |      |      |
|     |                                          |             |          |                     |                          |            |                  |        |            |      |      |
|     |                                          |             |          |                     |                          |            |                  |        |            |      |      |
|     |                                          |             |          | 校区:沈阳经济             | 技术开发区沈辽                  | 西路111号邮编   | 8:110870   En    | glish  |            |      |      |

### 3、缴费

点击主页右上方"学费缴费"、"其他费用"、"生活缴费",确认缴费区间, 点击"下一步"选择缴费项目,可使用"修改"按钮对金额进行修改。点击"下 一步",确认缴费信息无误后进入缴费页面。

| うはんコキナギ       | 校园统一支的       | 时平台<br><sub>当前费</sub> | 用学频激频其机        | 9费用 生活缴费        | 交易查询 报名信息 | 会 个人信息 退出登录 |
|---------------|--------------|-----------------------|----------------|-----------------|-----------|-------------|
| 🎎 当前用户>>编号:-  | 姓名:          | 性别: 身份证号: 2101        | 1010 部门:       | 班级              | :         |             |
| 当前位置:学费缴费>>应交 | 款明细表         |                       |                |                 |           |             |
| 说明: 请选择本次进行缴  | 效费的收费区间, 在相应 | 立的收费期间打勾,然后点:         | 告"下一步"按钮       |                 |           |             |
| 2018          |              |                       |                |                 |           |             |
| 收费区间          | 收费项目         | 应收金额                  | 退费金额           | 减免金额            | 实缴金额      | 欠费金额        |
| 2018          | 学费           | 10000.00              | 0.00           | 0.00            | 0.00      | 10,000.00   |
|               | 公寓费          | 1200.00               | 0.00           | 0.00            | 0.00      | 1,200.00    |
|               |              |                       | <u><u></u></u> |                 |           |             |
|               |              | 校区:沈阳经济技术开发0          | マ沈辽西路111号 邮编:1 | 10870   English |           |             |

| ▲ 当筋用户>>発号:         技名:         性別:         身份证号: 21010         部门:         班級:                                                                                                    | © 1862€×    | ∛ 校园                                                 | 统一支付     | 平台                   | 当前费用 学数                 | 國 其他费                   | 用生活缴费                    | 交易查询      | 报名信息 | 个人信息        | 退出登录 |
|----------------------------------------------------------------------------------------------------|-------------|------------------------------------------------------|----------|----------------------|-------------------------|-------------------------|--------------------------|-----------|------|-------------|------|
| 当筋位置:学鉄鉄鉄>>鉄鉄信息修改         说明:请法择收费项目,如需要调整线费全额,请点击 '修改' 拉钮输入交费金额,点击 '修定' 完成修改。         縮认先误后点击 "下一步" 按钮 (1) 單确认后不能再进行修改)如需要调整线费订单,请点击 "上一步" 按钮重新选择         透法择需要线数的项目:         收费区间       收费区间         收费区间       收费金额         2018       学费         1200.00       0.00         0.00       0.00         0.00       0.00         1200.00       0.00         0.00       0.00         1200.00       0.00         0.00       0.00         1200.00       0.00         0.00       0.00         1200.00       0.00         1200.00       0.00         1200.00       0.00         1200.00       0.00         1200.00       0.00         1200.00       0.00         1200.00       1,200.00         1200.00       1,200.00         1200.00       1,200.00         1200.01       1,200.00         1200.02       1,200.00         1200.03       1,200.00         1200.04       1,200.00         1200.05       1,200.00         1200.05       1,200.01         1200.05       1,200.01                                                                                                    | 🍰 当前用户>>编号: | 5                                                    | 姓名: 性别   | : 身份证号               | 21010                   | 部门:                     | IJ                       | 1级:       |      |             |      |
| 说明: 请选择收费项目: 如雲穿调整達要会委, 请点击 '修改'按钮输入交费金额, 点击 '确定'完成修改。<br>通认无误后点击 "下一步"按钮 (订单确认后不能再进行修改)如需要调整使更单, 请点击 "上一步"按钮重新选择                                                                                                    | 当前位置:学费缴费   | >>缴费信息修改                                             | t        |                      |                         |                         |                          |           |      |             |      |
| 時代の供給成は「ドック」設置ではたけ、単純には「単純の「単純には、は補助を必要が良い」中が開発は「上ック」設置は見た。         (数数金額)         (数数金額)         (数数金額)         (数数金額)         (数数金額)         (数数金額)         (数数金額)         (数数金額)         (数数金額)         (第二載約25)         (第二載約25) <td>说明: 请选择收费</td> <td>頃<br/>项目<br/>り<br/>如<br/>霊<br/>要<br/>调<br/>し<br/>ま<br/>"<br/>"</td> <td>整象表金额,请s</td> <td>点击'修改'按钮<br/>单确认后不能再进</td> <td>日輸入交费金额,<br/>4行修改)加雪車</td> <td>点击'确定'完成<br/>调整缴费订单,通</td> <td>。<br/>《修改。<br/>5古去"上二去"</td> <td>拉切重新讲译</td> <td></td> <td></td> <td></td> | 说明: 请选择收费   | 頃<br>项目<br>り<br>如<br>霊<br>要<br>调<br>し<br>ま<br>"<br>" | 整象表金额,请s | 点击'修改'按钮<br>单确认后不能再进 | 日輸入交费金额,<br>4行修改)加雪車    | 点击'确定'完成<br>调整缴费订单,通    | 。<br>《修改。<br>5古去"上二去"    | 拉切重新讲译    |      |             |      |
| 申助中報 553 (1997年) 1000100 0.00 0.00 0.00 0.00 10,000.00 10,000.00 10,000.00 10,000.00 (参衣) (小衣 小衣 小衣 小衣 小衣 小衣 小衣 小衣 小衣 小衣 小衣 小衣 小衣 小                                                                                                    | 調整          |                                                      |          | 医咖啡尿 / 由于下部已经变       | TIJISIX/XImit           | namenik bet ni sta i tu | і <u>ж</u> щ ⊥— <i>₽</i> | 加加亚初始非    | 缴费金额 | 质: 11200.00 | )元   |
| 2018         学费         1000.00         0.00         0.00         10,000.00         10,000.00         修改         学改            公寓费         1200.00         0.00         0.00         0.00         1,200.00         修改         /////         /////         /////         /////         /////         /////         /////         /////         /////         /////         /////         /////         /////         /////         /////         /////         /////         /////         /////         /////         /////         /////         /////         /////         /////         /////         /////         /////         /////         /////         /////         /////         /////         /////         /////         /////         /////         /////         /////         /////         /////         /////         /////         /////         /////         /////         /////         /////         //////         /////         /////         /////         /////         /////         /////         /////         /////         /////         /////         /////         /////         /////         /////         /////         /////         /////         /////         //////         /////         /////         ///// <td>收费区间</td> <td>收费项目</td> <td>应收金额</td> <td>退费金额</td> <td>减免金额</td> <td>实缴金额</td> <td>欠费金额</td> <td>缴费金额</td> <td>操作列</td> <td>全选 反</td> <td>选</td>                                                                                                    | 收费区间        | 收费项目                                                 | 应收金额     | 退费金额                 | 减免金额                    | 实缴金额                    | 欠费金额                     | 缴费金额      | 操作列  | 全选 反        | 选    |
| 公寓费         1200.00         0.00         0.00         1,200.00         修改         ✓           共有2条欠要记录 共计:         11,200.00元         正一步         下一步         下一步         正         □         □         □         □         □         □         □         □         □         □         □         □         □         □         □         □         □         □         □         □         □         □         □         □         □         □         □         □         □         □         □         □         □         □         □         □         □         □         □         □         □         □         □         □         □         □         □         □         □         □         □         □         □         □         □         □         □         □         □         □         □         □         □         □         □         □         □         □         □         □         □         □         □         □         □         □         □         □         □         □         □         □         □         □         □         □         □         □         □         □         <                                                                                                    | 2018        | 学费                                                   | 10000.00 | 0.00                 | 0.00                    | 0.00                    | 10,000.00                | 10,000.00 | 修改   | <b>2</b>    |      |
| 共有2条欠要记录 共计: 11,200.00元<br>止一步 下一步<br>温馨提示: 修改项目缴要金额时,最小缴要金额不能小于0.01元,否则不允许修改。                                                                                                    |             | 公寓费                                                  | 1200.00  | 0.00                 | 0.00                    | 0.00                    | 1,200.00                 | 1,200.00  | 修改   |             |      |
|                                                                                                    | 温馨提示: 修     | 改项目缴费金                                               | 额时,最小缴惠  | 费全额不能小于<br>●         | <u>上一步</u><br>60.01元,否则 | 下一步                     |                          |           |      |             |      |

| ▲ 当前用户>>编号: 姓名: 性別: 身份证号: 210101( 部门: 班级:           当前位語: 学奏做奏>>交奏信息显示           说明: 确认交费信息无误后,点击"下一步"进行操作: 若需更改成单类失败,请返但次费查询页面,重复以上操作           收费区向         收费项目         给费金级           2018         字政         10,000.00           公寓表         1,200.00         1,200.00 | 😮 ばるコまメダ 校园统一支付平          | 当前费用                  | 学费缴费   | 其他费用                                                             | 生活缴费  | 交易查询 | 报名信息 | 个人信息 | 退出登录   |
|----------------------------------------------------------------------------------------------------|---------------------------|-----------------------|--------|------------------------------------------------------------------|-------|------|------|------|--------|
| 当筋位置:学鉄微舞>>交換信息表 送用: 输入交费信息无误后,点击"下一步"进行操作;若需要改或塗费失败,请返回欠费查询页面,重复以上操作          收费区间       收费项目       燃费金級         2018       学務       10,000.00         公寓表       1,200.00       1,200.00         共有2条记录 共计交费: 11,200.00元       上一步       下一步                               | ▲ 当前用户>>编号: 姓名: 性别:       | 身份证号: <b>210101</b> ( |        | B():                                                             | Ы     | 级:   |      |      |        |
| 以明: 输认交费信息无误后,点击 "下一步"进行操作;若需更改或维要失败,请返回欠费查询页面,重复以上操作         收费区间       收费项目       送费金級         2018       芋蒜       10,000.00         公寓表       1,200.00         共有2条记录 共计交要: 11,200.00元       上一步       下一步                                                               | 当前位置:学费撤费>>交费信息显示         |                       |        |                                                                  |       |      |      |      |        |
| 收费区间         收费项目         當费金紹           2018         学典         10,000.0           公寓费         1,200.0         1,200.0                                                                                                    | 说明:确认交费信息无误后,点击"下一步"进行操作; | 若需更改或缴费失败,            | 请返回欠费查 | 「间页面・重                                                           | 夏以上操作 |      |      |      |        |
| 2018         学典         10,000.00           公寓费         1,200.00                                                                                                    | 收费区间                      |                       | 收费项目   |                                                                  |       | 1    | 激费金额 |      |        |
| 共有2条记录 共计交要: 11,200.00元<br>上一部<br>下一歩<br>「                                                                                                    | 2018                      |                       | 学费     |                                                                  |       |      |      | 10,0 | 000.00 |
| たび (市町)(7)(7)+ 単町(4)(7)= 10(4)(4) 日 (市)(4)(7)                                                                                                    | 共有2条记录 共计交费: 11,200.00元   | <u>E</u>              |        | 142<br>2000<br>2000<br>2000<br>2000<br>2000<br>2000<br>2000<br>2 |       | 1    |      |      |        |

再次确认缴费信息无误,点击"确定缴费",使用微信"扫一扫"扫描二维 码进行缴费。

| ぼ 後 ⊃ 弐 ★ 孝 校园统一支付平台     当前 炭用 学费 製费 其他 炭用 生活 激费 交易 査询 报名(                                           | <u>信息</u> 个人信息 | 退出登录 |
|----------------------------------------------------------------------------------------------------|----------------|------|
| ▲ 当前用户>>编号: 姓名: 性别: 身份证号: 210: 部门: 班级:                                                               |                |      |
| 当前位置: 懲费信息确认及支付方式选择                                                                                  |                |      |
| 支付信 里: 懲 券 金 級: 11,200.00 元 手 续 委: 0.00 元 总 金 級: 11,200.00 元<br>请选择付 款方式 (说明:选择银行或平台,点击 '确认缴委'以完成支付) |                |      |
| 支付方式: 微信支付                                                                                           |                |      |
| ◎                                                                                                    |                |      |
| 1. 微信支付,确认支付后,请使用微信扫一扫扫描二维码以进行支付。                                                                    |                |      |
| <ol> <li>若蠍蟲失败,清确认微信没有扣款再进行下次支付,避免重复蠍蟲</li> <li>若有疑问, 请点击下载, <b>微信支付使用帮助</b></li> </ol>              |                |      |
| 确定徵费                                                                                                 |                |      |
| 校区沈阳经济技术开发区沈辽西路111号 邮编110870   Foolish                                                               |                |      |

| 🔇 ほるコキャギ 校园统一      | 支付平台         | 当前费用                                                                                                    | 学费缴费      | 其他费用      | 生活缴费     | 交易查询   | 报名信息 | 个人信息  | 退出登录 |
|--------------------|--------------|----------------------------------------------------------------------------------------------------|-----------|-----------|----------|--------|------|-------|------|
| 🍰 当前用户>>编号: 姓名:    | 性别: 身份证      | <del>물</del> : 210101(                                                                                                    |           | 部门:       | H        | 1级:    |      |       |      |
| 当前位置:缴费信息确认及支付方式选择 |              |                                                                                                    |           |           |          |        |      |       |      |
|                    | 缴费金额: 11,200 | .00元手                                                                                                    | 续费: 0.0   | 0元 总金     | 頭: 11,20 | 0.00 元 |      |       |      |
| 请使用微信,扫描下方二维码以完成支付 | (微信支付使用帮助)(  | <u> 微信支付银行</u>                                                                                                    | 卡         |           |          |        |      | 选择其他约 | 散费方式 |
|                    |              | 2011年1月11日<br>1月11日<br>1月111日<br>1月111日<br>1月111日<br>1月111日<br>1月111日<br>1月111日<br>1月111日<br>1月1111<br>1月1111<br>1月1111<br>1月1111<br>1月1111<br>1月1111<br>1月11111<br>1月11111<br>1月1111<br>1月11111<br>1月11111<br>1月11111<br>1月11111<br>1月11111<br>1月11111<br>1月11111<br>1月11111<br>1月11111<br>1月11111<br>1月11111<br>1月11111<br>1月11111<br>1月111111 |           | を照 €<br>  |          |        |      |       |      |
|                    | 校区:沈阳经济持     | <b>技术开发区沈i</b>                                                                                                    | 7西路111号 6 | 邮编:110870 | Engli    | sh     |      |       |      |

# 4、查询已缴费记录及领取收据

缴费完成后,可点击右上方"交易查询"按钮查看银行交易记录和已交费信息。点击 "已交费信息", 左上角选择费用类型可查看查看相应的缴费记录, 点击右侧票据查询图标即可查看缴费收据。在收据显示页面右上角可点击打印和保存。

| A # 11.7 + 2 3  | 校园练_    | 古什亚马    |          | _         |           |      |         |          |           |            |
|-----------------|---------|---------|----------|-----------|-----------|------|---------|----------|-----------|------------|
| 8 10 10 × 1 × 3 | 汉四凯     | XIITE   | 当前费用     | 学费缴费      | 其他费用      | 生活缴费 | 文易查询    | 报名信息     | 个人信息 遥    | 出登录        |
| ▲ 当前用户>>编号:     | 姓名:     | 性别: 身   | 份证号:     |           | 部门:       |      | 银行交易记述  | <b>史</b> |           |            |
| 当前位置: 交易查询>>银   | <b></b> |         |          |           |           |      | ~       |          |           |            |
|                 |         | 订单日期    | 2        | 订单号:      |           | 订单类型 | 型:全选    | ▼ 支付状态:  | ▼ 确;      | ŧ          |
| 银行订单            | 订单日期    | 订单时间    | 交易银行     | 订单金       | 额         | 手续费  | 交易金额    | 支付成功     | 操作列       |            |
| 总共 0 条记录 共      | 页 第1页   |         |          |           |           | 首    | 页前一页后一页 | 反尾页 1 副  | k转 显示行: 8 | 3 <b>v</b> |
|                 |         |         |          |           |           |      |         |          |           |            |
|                 |         |         |          |           |           |      |         |          |           |            |
|                 |         |         |          |           |           |      |         |          |           |            |
|                 |         |         |          |           |           |      |         |          |           |            |
|                 |         |         |          |           |           |      |         |          |           |            |
|                 |         |         |          |           |           |      |         |          |           |            |
|                 |         |         |          |           |           |      |         |          |           |            |
|                 |         |         |          |           |           |      |         |          |           |            |
|                 |         |         |          |           |           |      |         |          |           |            |
|                 |         |         |          |           |           |      |         |          |           |            |
|                 |         | 校区:沈阳经; | 齐技术开发区沈证 | 7西路111号 # | 鸣编:110870 | Eng  | lish    |          |           |            |

| う ほんコキメギ 校园      | 统一支付平台     | 当前费用 学费缴费     | 其他费用 生活缴费          | 文易查询 报名   | G信息 个人信息 退出登录 |
|------------------|------------|---------------|--------------------|-----------|---------------|
| 🍰 当前用户>>编号:      | 姓名: 性别: 身份 | 证号:           | 部门:                | 班级:       |               |
| 当前位置:交易查询>>已缴费信息 | l.         |               |                    |           |               |
| 费用类型: 学费交费 ▼     | 收费日期: 收到   | 携单号:          | 查询                 |           |               |
| 收费单查询            |            |               |                    |           |               |
| 收费单号             | 收费日期       | 制单人           | 电子票据               | 操作列       | 票据查询          |
| 000082           | 2020-08-13 | 001           | 已生成                | 明細        |               |
| 003093           | 2019-08-21 | 001           | 纸质票据               | 明细        | Eq            |
| 总共 2条记录  总共 1页   | 第1页        |               | 最首页 前一             | 页 后一页 最后页 | 1 跳转          |
|                  | 校区:沈阳经济    | 技术开发区沈辽西路111号 | 計邮编:110870   Engli | sh        |               |

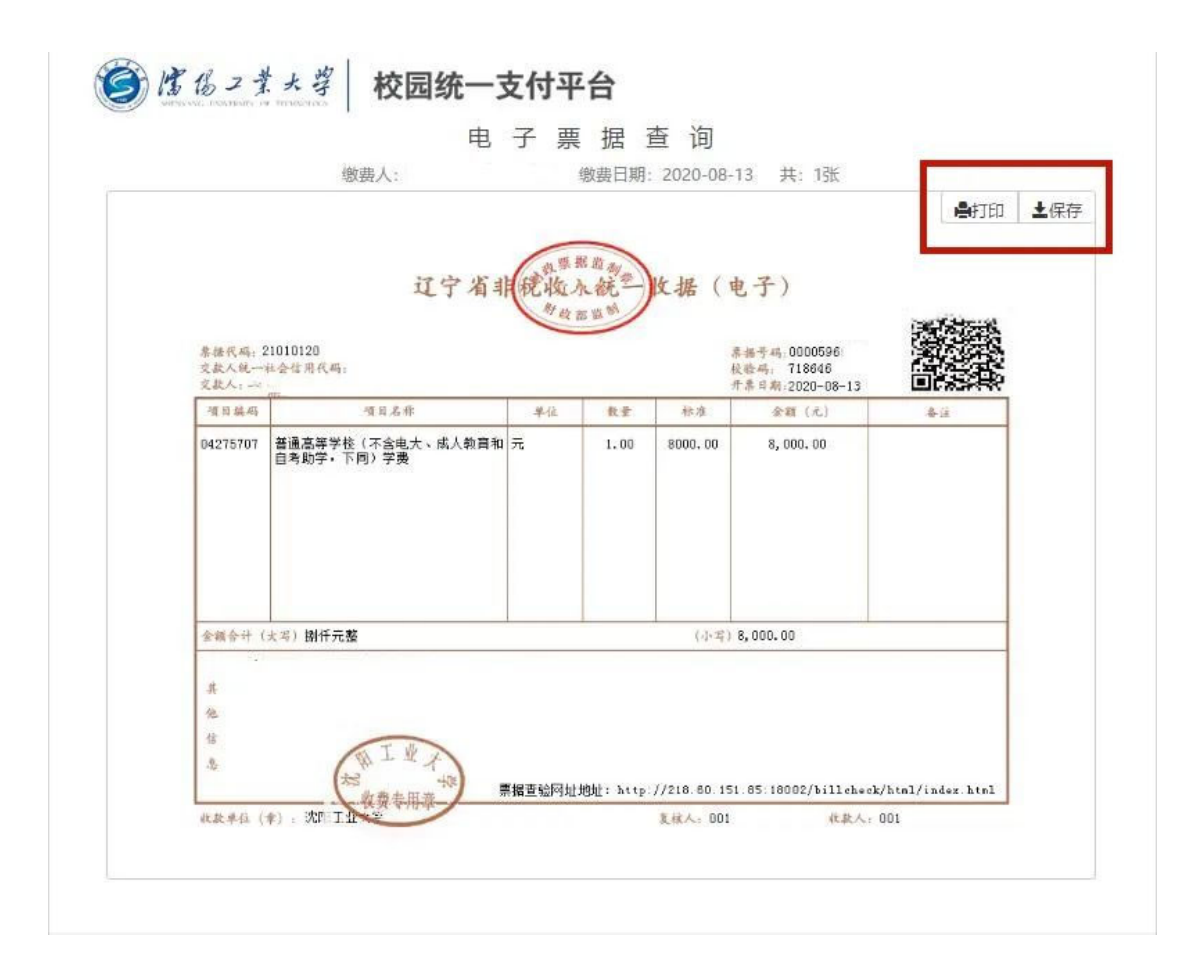

## (三) 系统使用注意事项

1、缴费时请通过上述方式进入平台,并确认网站正确性。

2、通过微信扫码支付时,请确认商户收款方为:沈阳工业大学。

3、每天 23:50-24:00 为平台自动对账时间,请勿在此期间缴费。交易完成 后,如缴费失败,请查询本人银行账户是否扣款,如已扣款切勿重复缴费,系统 会在 1-2 个工作日处理该订单。

4、平台不需要输入银行信息或升级银行密码,切勿将个人银行信息透漏给 他人。

5、请妥善保管好登录密码,若忘记密码请及时与财务处综合管理科联系重置,联系电话 25496066。